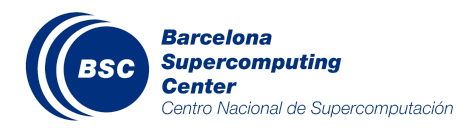

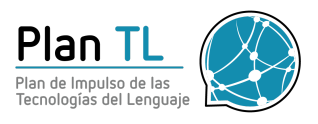

# Step by step guide to submit your MEDDOPROF predictions

<encargo-pln-life@bsc.es>
<salvador.limalopez@gmail.com>

# Introduction

This document describes the submission process for the MEDDOPROF Shared Task with explanations and examples. For more information about the task, please visit the task's website at <u>https://temu.bsc.es/meddoprof/</u>.

If you have any doubts or technical problems, don't hesitate to email us at <encargo-pln-life@bsc.es> or at <salvador.limalopez@gmail.com>.

# Submitting you predictions

### Step 0/2: Submission structure

You must submit ONE SINGLE ZIP file with the following structure:

- One subdirectory per subtask in which you are participating.
- In addition, in the parent directory, you must add a **README.txt** file with your contact details and a really short explanation of your system.
- If you have more than one system, you can include their predictions, and we will evaluate them (**up to 5 prediction runs**).

#### For track 1 (MEDDOPROF-NER) and track 2 (MEDDOPROF-CLASS):

- You must include the **Brat annotation files** (.ANN) with your predictions.
- One annotation file per document.
- If you have more than one system, create **sub-directories** inside each of the tracks' directories, one subdirectory per system.
- If you have more than one system, name the subdirectories with **numbers and a recognizable name**. For example, *1-systemDL* and *2-systemBERT*.

For track 3 (MEDDOPROF-NORM):

- You must include the tab-separated file with your predictions.
- One single file with all the predictions.
- With a .tsv file extension.
- If you have more than one system, include one tab-separated file for each system.

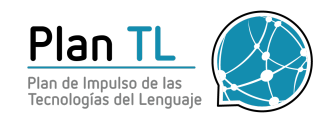

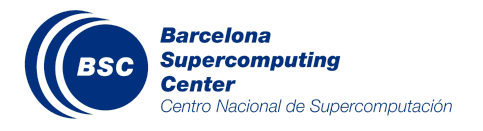

• If you have more than one system, name the tab-separated files with **numbers and a recognizable name**. For example, *1-systemDL.tsv* and *2-systemBERT.tsv*.

The figure below shows an example of a proper directory structure.

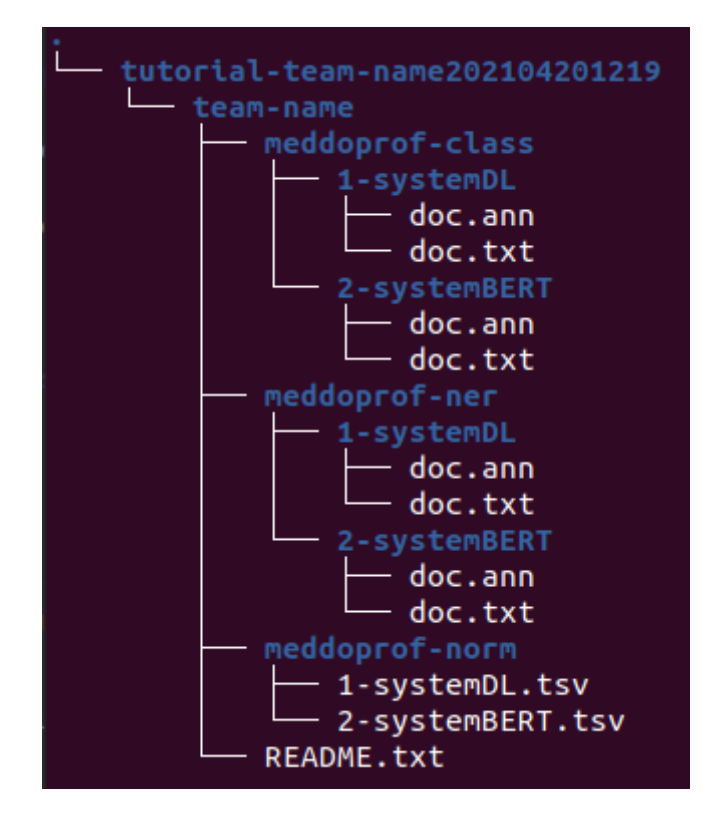

## Step 1/2: Create a ZIP file

Once you have created your directory structure, you need to compress it into a **.zip** file. You should name your .zip file with the same team name used in registration and a timestamp.

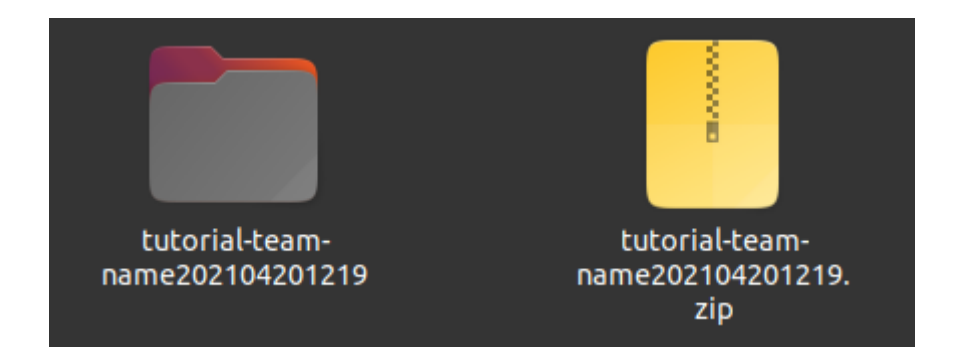

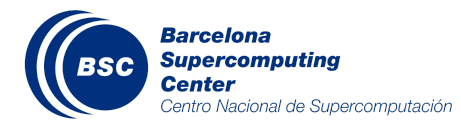

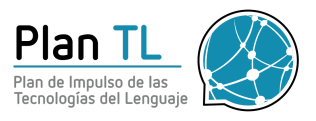

## Step 2/2: Upload the ZIP file through FTP

Finally, you have to upload your .zip file using FTP. Please submit one single .zip file.

These are the FTP credentials:

Host: temu.bsc.es Username: sammyfiles Password: ckj5?-7M3g Port: 22 Location: /uploads/meddoprof

If you are not sure about how to use FTP, we propose the two following methods:

#### a) Option 1: Command line (Ubuntu)

• Write the following command in the terminal (replace the .zip filename with your own)

sftp sammyfiles@temu.bsc.es:/uploads/meddoprof <<< \$'put tutorial-team-name202104201219.zip'

• This should prompt you to introduce a password (ckj5?-7M3g). When you introduce it, you should see the following output:

```
Connected to temu.bsc.es.
Changing to: /uploads/meddoprof
sftp> put tutorial-team-name202104201219.zip
Uploading tutorial-team-name202104201219.zip to /uploads/meddoprof/tutorial-
team-name202104201219.zip
tutorial-team-name202104201219.zip 100% 5731 1.2MB/s 00:00
```

- You will not see the .zip file placed in the FTP directory, because we hide it instantaneously.
- Congratulations! You have successfully uploaded your .zip file!

#### b) Option 2: Graphical client (FileZilla)

• Connect to the FTP by introducing the credentials on the top-left part of the screen and clicking on QuickConnect.

| File  | Edit | View     | Transfer | Server  | Bo  | okmarl | ks  | Help |        |       |      |       |    |              |     |
|-------|------|----------|----------|---------|-----|--------|-----|------|--------|-------|------|-------|----|--------------|-----|
|       | ~    |          |          | #       | ຂ   |        |     |      |        |       | ø.   | 2 6   | •  |              |     |
| Host: | tem  | u.bsc.es |          | Usernam | ie: | ammyfi | les | Pas  | sword: | ••••• | •••• | Port: | 22 | Quickconnect | v l |

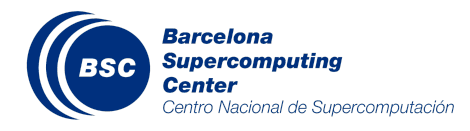

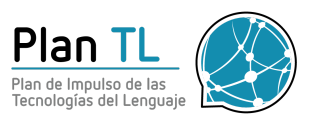

• This should prompt a pop-up window asking you whether you *trust this host*. Simply click on *OK*.

|   |                                                                                                    | Unknown host key                                  |           | × |  |  |  |  |  |  |  |
|---|----------------------------------------------------------------------------------------------------|---------------------------------------------------|-----------|---|--|--|--|--|--|--|--|
| i | The server's host key is unknown. You have no guarantee<br>that the server is the computer you think it is.<br>Details |                                                   |           |   |  |  |  |  |  |  |  |
|   | Host:<br>Hostkey algorithm<br>Fingerprints:                                                                            | H82OQGNaGBQnZ260Ots5EQA<br>):25:15:98:ea:47:22:58 | g=        |   |  |  |  |  |  |  |  |
|   | Trust this host and                                                                                                    | carry on connecting?                              |           |   |  |  |  |  |  |  |  |
|   | Always trust this host, add this key to the cache                                                                      |                                                   |           |   |  |  |  |  |  |  |  |
|   |                                                                                                    |                                                   | Cancel OK |   |  |  |  |  |  |  |  |

• Within the *remote site* section, move to the directory /uploads/meddoprof

| Status:<br>Status:<br>Status:<br>Status:                                                                           | Directory listing of "/r<br>Retrieving directory li<br>Listing directory /uple<br>Directory listing of "/r | uploads" success<br>sting of "/uploac<br>oads/meddoprol<br>uploads/meddop | ful<br>Is/meddoprof"<br>f<br>prof" successful |  |                  |                                                                                                   |                                                                      |             |                                     |  |   |
|----------------------------------------------------------------------------------------------------|----------------------------------------------------------------------------------------------------|---------------------------------------------------------------------------|-----------------------------------------------|--|------------------|---------------------------------------------------------------------------------------------------|----------------------------------------------------------------------|-------------|-------------------------------------|--|---|
| Local site: /h                                                                                                    | nome/salva/                                                                                                |                                                                           |                                               |  |                  | Remote site:                                                                                      | /uploads/meddo                                                       | prof        |                                     |  | • |
| <ul> <li>/</li> <li>bin</li> <li>boot</li> <li>cdro</li> <li>dev</li> <li>etc</li> <li>hom</li> <li>los</li> </ul> | t<br>im<br>ie<br>st+found                                                                                  |                                                                           |                                               |  |                  | <ul> <li>uplo.</li> <li>H1</li> <li>HM</li> <li>Se</li> <li>Vd</li> <li>ca</li> <li>co</li> </ul> | ads<br>12O<br>ManticScholar_Df<br>IR<br>ntemist<br>diesp<br>eddoprof | 3PL_2019110 |                                     |  |   |
| Filename 🔨                                                                                                    | Filesize                                                                                                   | Filetype                                                                  | Last modified                                 |  |                  | Filename ∧                                                                                        | Filesize                                                             | Filetype    | Last modified Permission Owner/Grou |  |   |
| <mark>-</mark>                                                                                                    |                                                                                                    |                                                                           |                                               |  |                  | <mark>_</mark>                                                                                    |                                                                      |             |                                     |  |   |
| atom .                                                                                                    |                                                                                                    | Directory                                                                 | 21/04/21 11:02                                |  |                  |                                                                                                   |                                                                      |             | Empty directory listing             |  |   |
| 📒 .cache                                                                                                    |                                                                                                    | Directory                                                                 | 21/04/21 12:41                                |  |                  |                                                                                                   |                                                                      |             | chipey on eccory using              |  |   |
| config                                                                                                    |                                                                                                    | Directory                                                                 | 21/04/21 12:41                                |  |                  |                                                                                                   |                                                                      |             |                                     |  |   |
| gnupg                                                                                                    |                                                                                                    | Directory                                                                 | 21/04/21 12:41                                |  |                  |                                                                                                   |                                                                      |             |                                     |  |   |
| 9 files and 22 directories. Total size: 105,0 KB                                                                   |                                                                                                    |                                                                           |                                               |  | Empty directory. |                                                                                                   |                                                                      |             |                                     |  |   |

- Copy the .zip file from the *local site* section into the FTP folder. You can grab and drop your ZIP file with the mouse.
- You will not see the .zip file placed in the FTP directory, because we hide it instantaneously, but you will see in the log two lines such as:

Status: Starting upload of /home/salva/tutorial-meddoprof/team-name.zip Status: File transfer successful, transferred 4,3 KB in 1 second

• Congratulations! You have successfully uploaded your ZIP file!